# Password Reset Guide

HRA

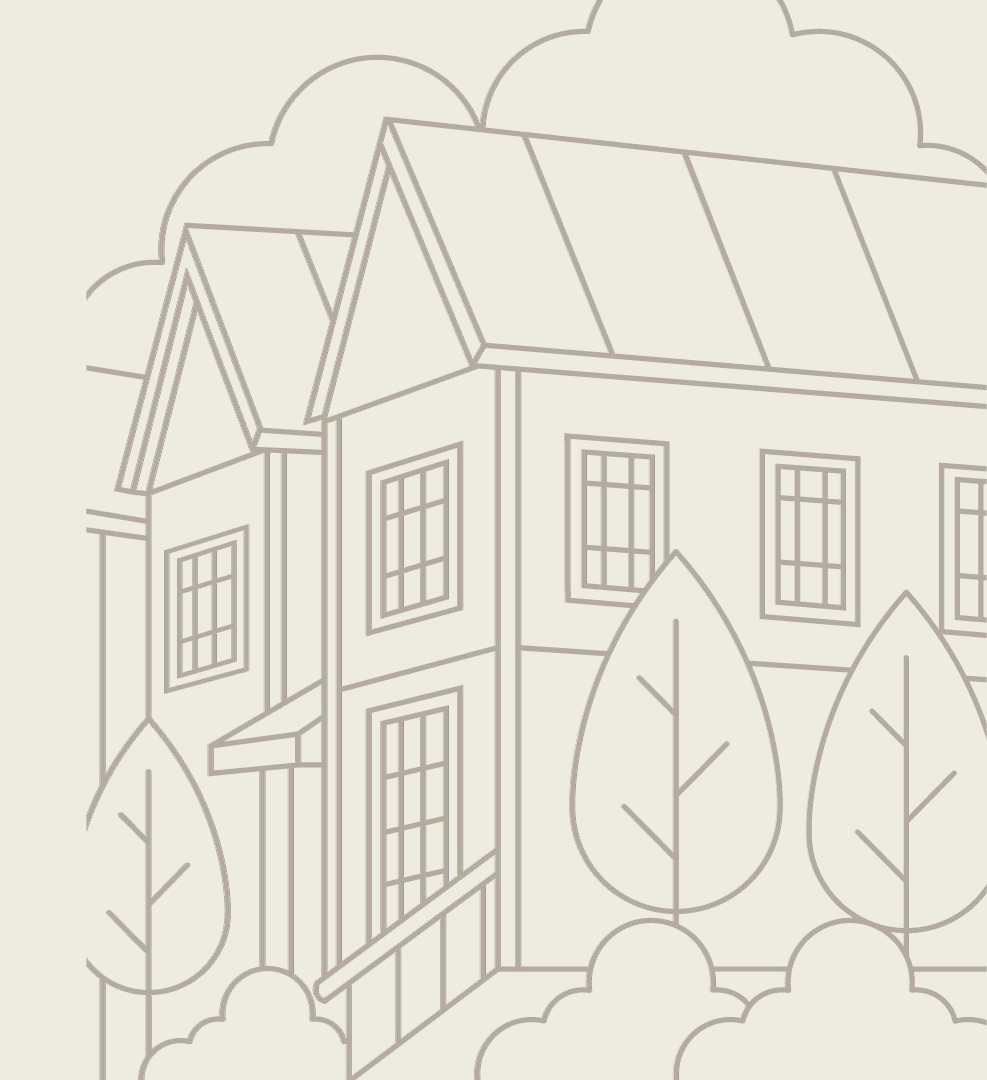

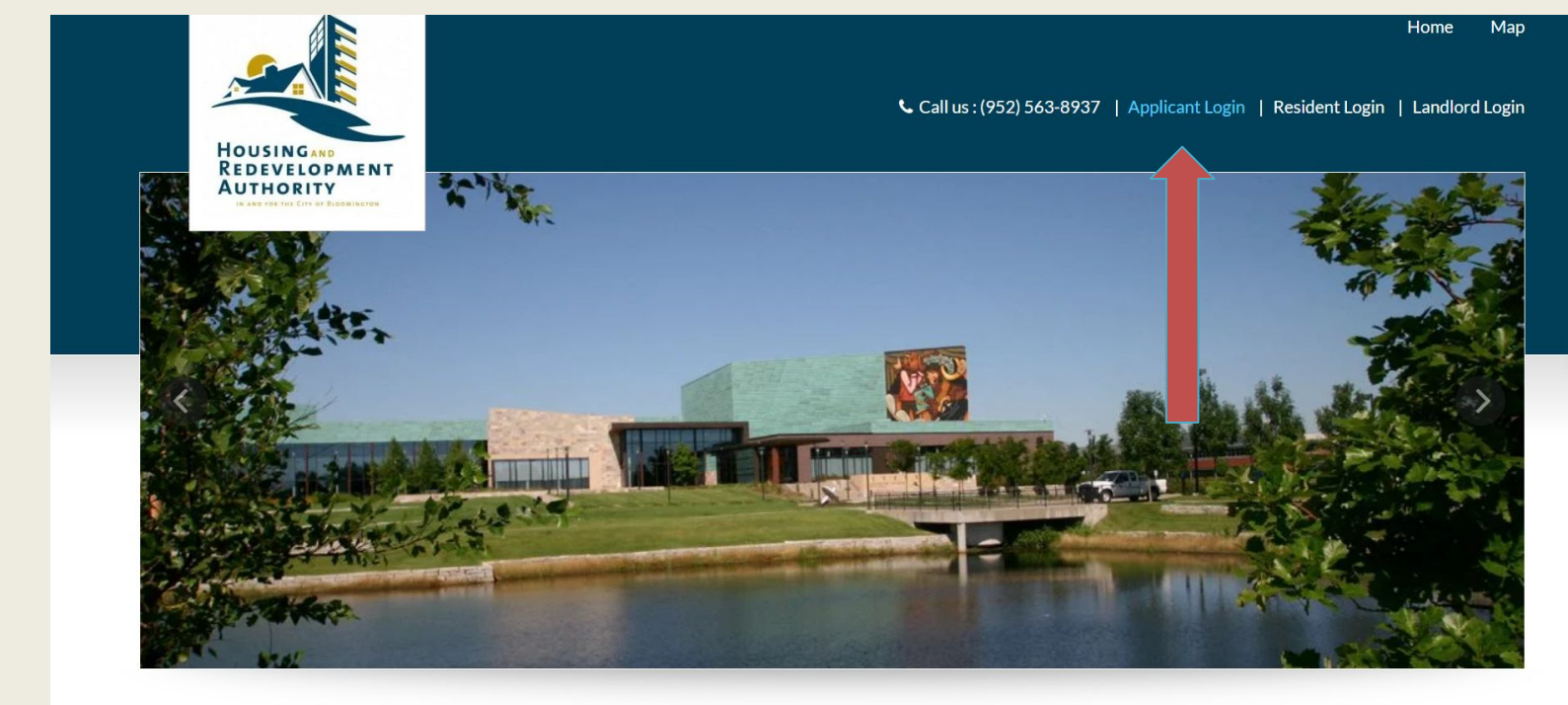

Welcome To Bloomington HRA

When you get to the first page of the website. Click on Applicant Login.

# \* indicates required fields.

Email\*

Password\*

NOTE: Password must be least 10 characters long and contain all of the following: one uppercase letter, one number and one symbol.

# Sign In

Forgot password? Click here to register. To Get started, Select Forgot Password.

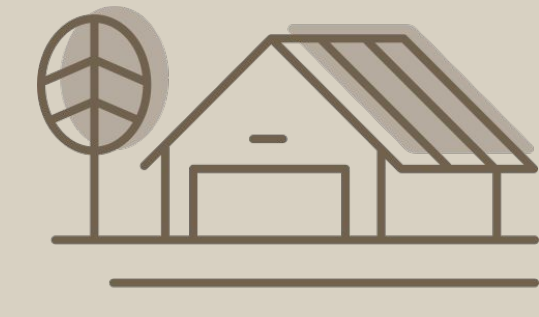

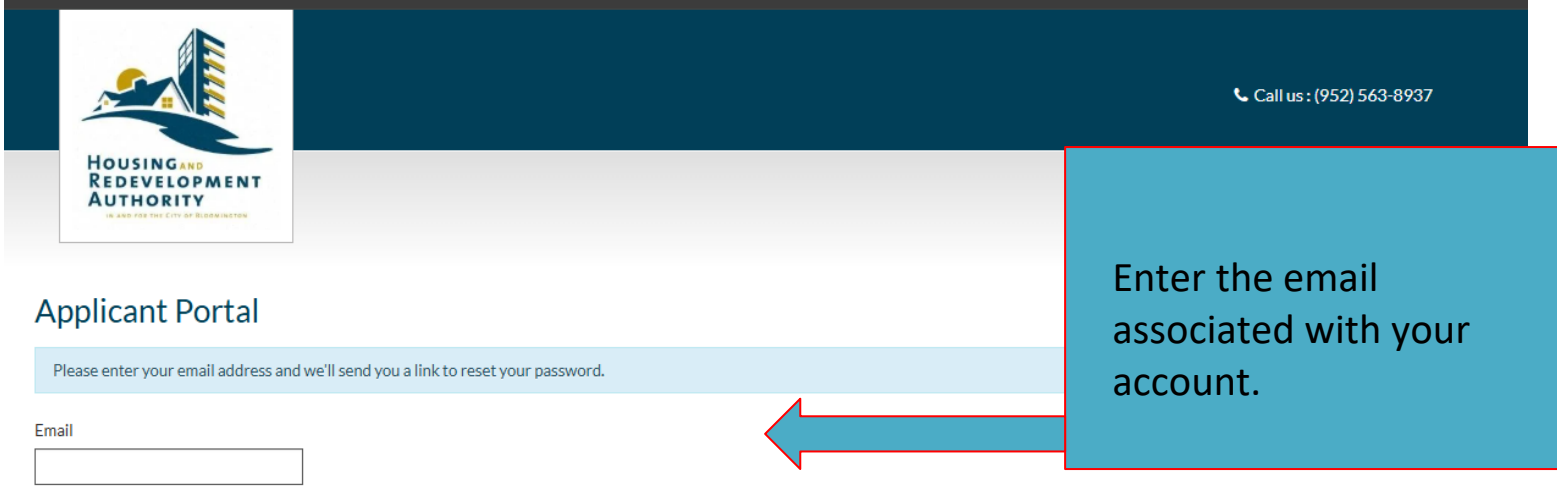

This site is protected by reCAPTCHA and the Google Privacy Policy and Terms of Service apply.

Submit

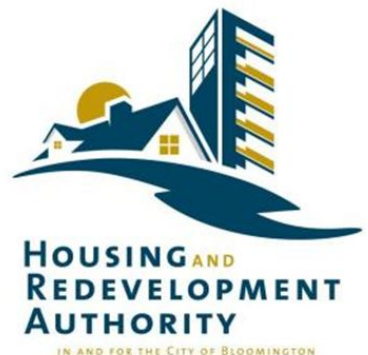

Forgot Password

Dear Lady,

At your request, we have reset your password.

Your User Name is: ^UserCode^

Please click the link below, which will prompt you to create a new password.

https://ink.edgepilot.com/s/ce0d6fda/mse7dsGUJEGrGcWLXtghZQ?u=https://rental-homes-programrentcafewebsite.securecafe.com/onlineleasing/rental-homes-program/recoverpassword.aspx? key=uH2En1nRt0KrR83rTMxajA%26ui=NjM3OTcxNzA%253d-ciPmw9IFyBY%253d% 26PMId=NjM3OTcxNzA%253d-ciPmw9IFyBY%253d%26PropId=MTc4NTU2NA%253d%253dxywnrLnZqmU%253d

Your account security is important to us. If any of the above information is inaccurate, please contact us using the information below.

Thank you, Housing Redevelopment Authority (HRA) in and for the City of Bloomington

Contact Housing Redevelopment Authority (HRA) in and for the City of Bloomington

This link should be sent to your email. You then click on the link to reset your password.

#### New Password:

.....

Confirm Password:

.....

Change Password

Click here to login.

Create a new password and enter it in each of these boxes. Then click change password.

#### Your password must have:

- At least 10 characters
- 1 uppercase letter
- 1 lowercase letter
- 1 number
- 1 special character such as @#\$!+

## \* indicates required fields.

# Email\*

## Password\*

NOTE: Password must be least 10 characters long and contain all of the following: one uppercase letter, one number and one symbol.

# Sign In

Forgot password? Click here to register.

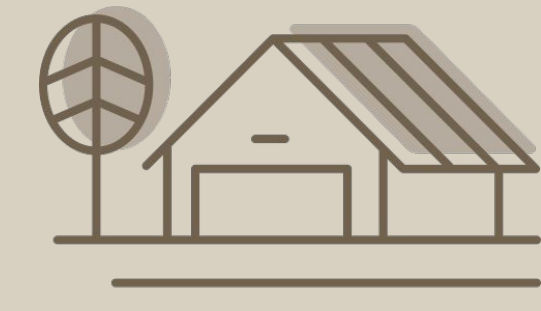

Return back to the home page. Enter Email and new password to access the portal.

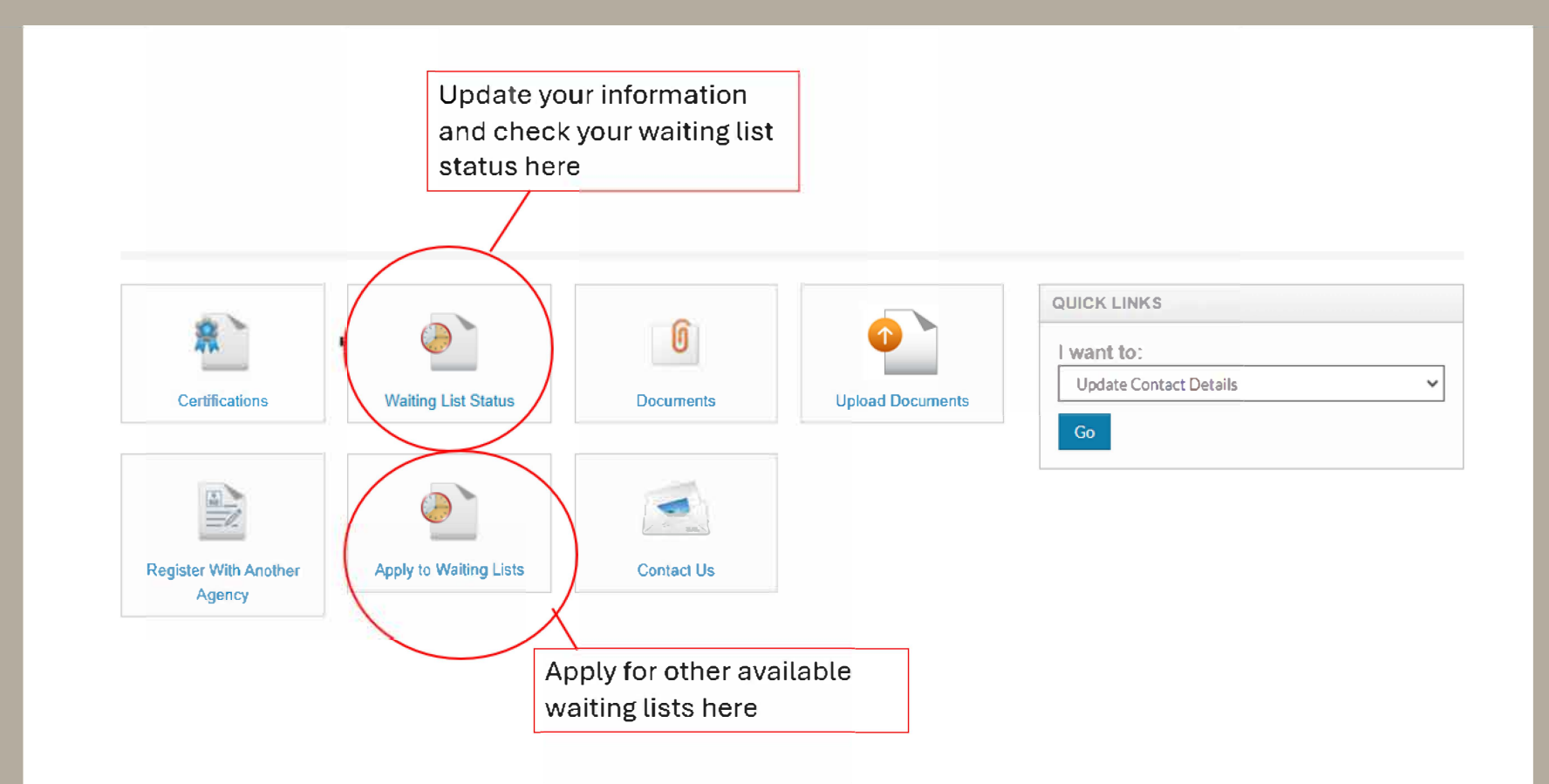